# СКАЧАТЬ - УСТАНОВКА – НАСТРОЙКА eCodePro

## eCodePro – библиотека MQL5 для всех трейдеров, желающих автоматизировать торговлю

Продукт РНАМ КНАNH DUY – Чтобы связаться со мной напрямую, воспользуйтесь одним из способов ниже:

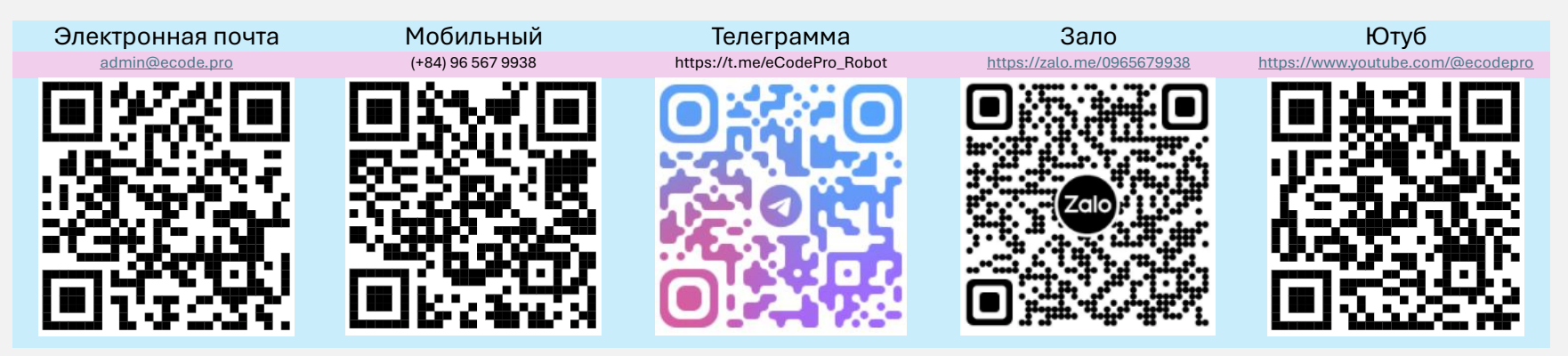

Примечание: этот файл применим только к пользователям, которые загружают библиотеку eCodePro напрямую с сайта www.ecode.pro/download.

Этот продукт разработан для полной автоматизации торговых стратегий. Поэтому для легкого доступа к библиотеке и простоты практического кодирования я предоставляю неограниченные возможности и неограниченное время для всех ДЕМО-счетов.

Трейдерам следует сначала попрактиковаться в кодировании и протестировать его на демо-счете, а если все в порядке, то подумать о запуске на реальном счете.

Чтобы иметь возможность использовать eCodePro на PEAЛЬHOM счете, отправьте сообщение или электронное письмо напрямую по указанным выше контактам, и я предоставлю вам бесплатное ограниченное по времени использование.

Кроме того, если у вас есть лишние деньги и вы добры, вы можете поддержать меня, переведя деньги на банковский счет во Вьетнаме, или купить E Code Pro непосредственно на домашней странице MQL5, или вы также можете воспользоваться каналом связи выше, чтобы купить E Code Pro оптом по хорошей цене.

Direct purchase link from MQL5 Accept payment Visa, Master, Paypal CLICK HERE - BUY NOW

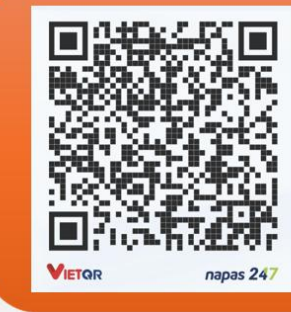

## Vietnam Bank Information

- Bank holder
  PHAM KHANH DUY
- Bank number 096 567 9938
- Bank Military Bank (MB Bank)

## Шаг 1. Загрузите библиотеку eCodePro

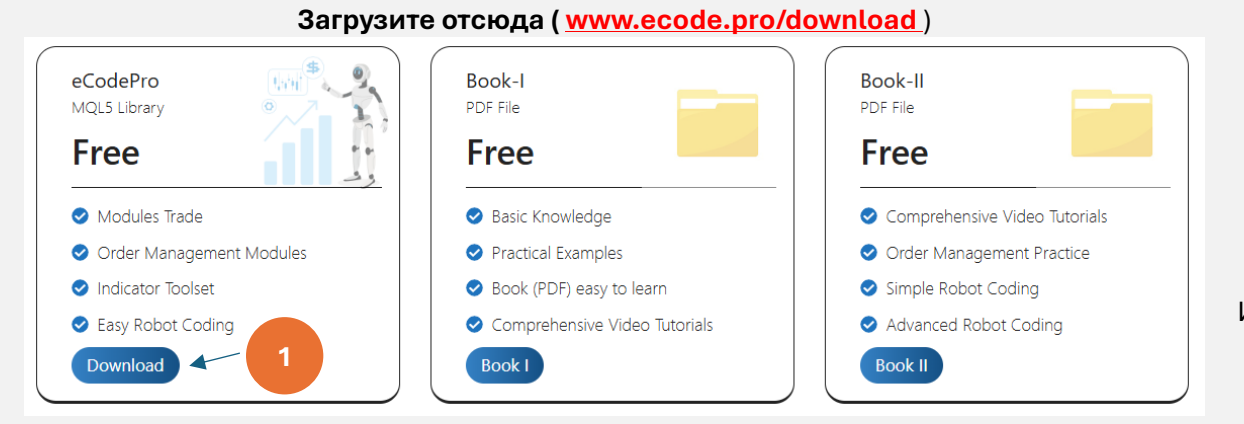

## Извлечь загруженный файл

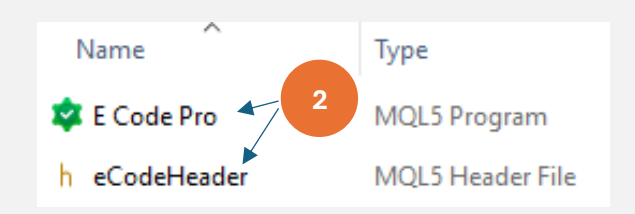

Извлеките загруженный файл, вы увидите 2 файла, как показано выше. Скопируйте эти 2 файла и перейдите к следующему шагу.

## Шаг 2. Установите библиотеку eCodePro в терминал

| File View Insert  | Charts Tools |                              | □ > ··· 010E0                          | 047102812FC0C18890992854220E MQL5   | > Experts >   |
|-------------------|--------------|------------------------------|----------------------------------------|-------------------------------------|---------------|
| New Chart         | •            | At Terminal (MT5), click on  | Make sure t                            | hat you are standing at right place |               |
| Open Deleted      | •            | File then click on Open Data | inside folder Experts (.\MQL5\Experts) |                                     |               |
| Profiles          | •            | Folder (left picture). After | Name                                   | Date modified Type                  | Size          |
| Close             | Ctrl+F4      | that Windows Explorer will   | Advisors                               | If you don't one Market folder lat  | arasta a naur |
| Save              | Ctrl+S       | be shown as right picture.   | Examples                               | folder then rename to Market        | create a new  |
| 😕 Save as Picture |              |                              | Free Robots                            |                                     |               |
| Cpen Data Folder  | Ctrl+Shift+D |                              | Market                                 | 9/13/2024 3:45 PM File folder       |               |

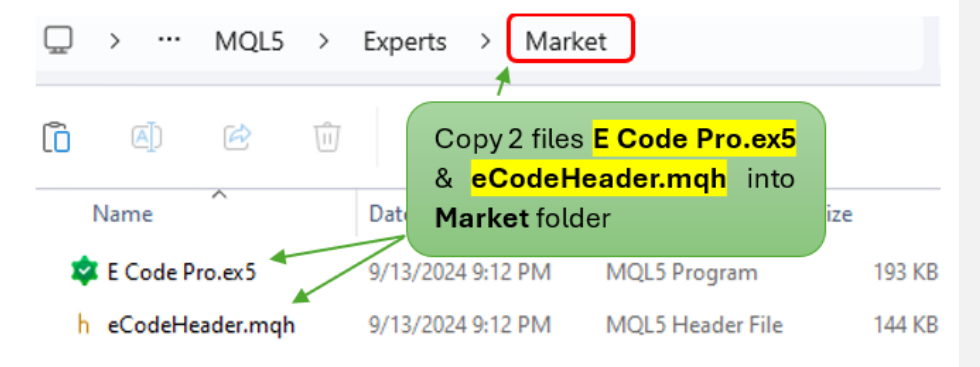

В терминале MT5 обновите страницу, чтобы увидеть E Code Pro в папке Market, выполните шаги с 1 по 4, показанные на рисунках ниже.

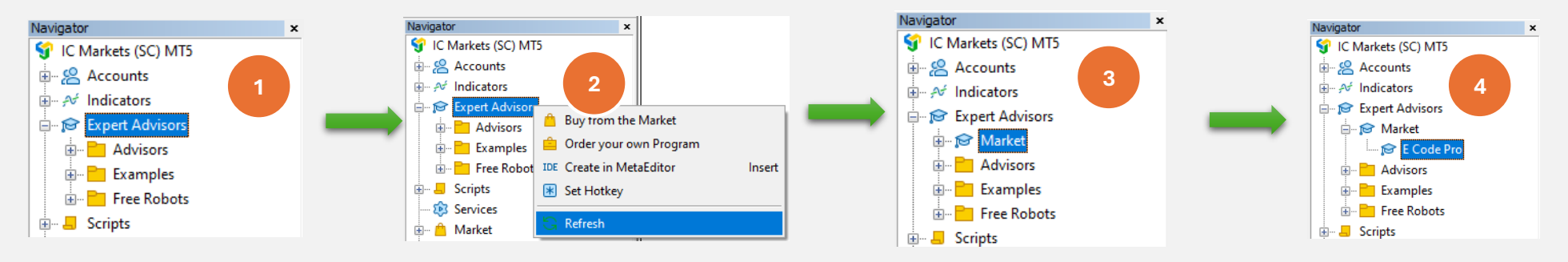

Если вы видите **E Code Pro**, как на рисунке 4<sup>,</sup> это значит, что вы все сделали правильно.

Переключитесь в **IDE** (также мы называем **Meta Editor**), обновите страницу, чтобы увидеть **eCodeHeader.mqh** в папке **Market**, выполните правильно шаги с 1 по 4 на рисунках ниже.

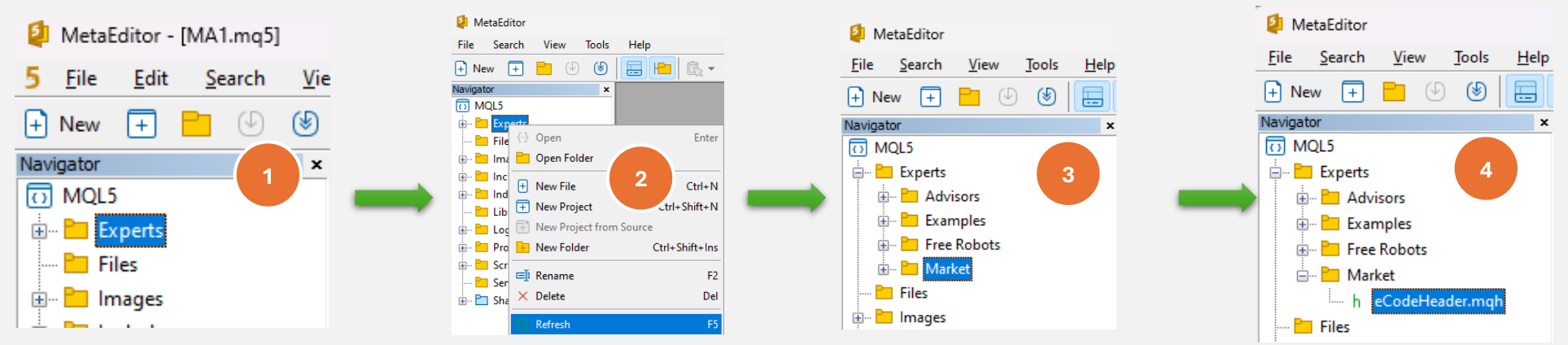

Если вы видите eCodeHeader.mqh показано на рисунке 4<sup>,</sup> это означает, что вы уже успешно установили библиотеку eCodePro.

## Шаг 3. Подключение к Google API

#### At Terminal MT5, click on Tools then click Options At Options\Expert Advisors, Tick on allow & type correctly as picture below Options ? × 00 File Window Charts Tools Help View Insert H New Order F9 Server Charts Trade Expert Advisors OpenCL Events Notifications Email B FTP Community Market Watch: 17:48:53 Strategy Tester Agents Manager F6 Allow algorithmic trading Symbol Bid Ask Dail. IDE MetaQuotes Language Editor F4 Disable algorithmic trading when the account has been changed ↗ XAUUSD 2579.... 2579.... 0.81 Task Manager F2 Disable algorithmic trading when the profile has been changed 1.315... 1.315... 0.22 F3 👶 Global Variables Disable algorithmic trading when the charts symbol or period has been changed + click to add... 2/208 Disable algorithmic trading via external Python API MQL5 Market Details | Trading | Tick Symbols Allow DLL imports (potentially dangerous, enable only for trusted applications) (III) MQL5 Signals Navigator Allow WebRequest for listed URL: MQL5 Virtual Hosting SIC Markets (SC) MT5 https://script.google.com/ + Accounts t Options Ctrl+O + add new URL like "https://ww 15.com +- N Indicators Expert Advisors https://script.google.com - Market E Code Pro OK Cancel Help + Advisors

## Шаг 4. Войдите в систему перед началом кодирования

С демо-счетом вам не нужно ничего делать, просто прикрепите E Code Pro.ex5 к любому графику. Имя пользователя по умолчанию «demo» (строчными буквами), как на картинке справа. После этого вы можете начать кодировать все, что захотите, и прикрепить своего робота к графику, которым хотите торговать.

С реальным аккаунтом вам необходимо зарегистрироваться перед началом кодирования. Инструкция по регистрации находится на шаге 5. Я предоставлю вам бесплатную лицензию для реального аккаунта с ограничением по времени.

| E Code Pro 1.9  |       |  |  |  |  |
|-----------------|-------|--|--|--|--|
| Common Inputs   |       |  |  |  |  |
| Variable        | Value |  |  |  |  |
| ab User name    | demo  |  |  |  |  |
| A Show buttons  | false |  |  |  |  |
| 01 Magic number | 0     |  |  |  |  |
|                 |       |  |  |  |  |

Примечание. Вам нужен ваш советник только во время тестирования (бэк-тестирования) или оптимизации, однако если вы запускаете советник на демо-счете или в реальном времени, вам необходимо прикрепить E Code Pro.ex5 как минимум к одному графику.

### Шаг 5. Регистрация для реальной учетной записи (используйте своего робота с библиотекой E Code Pro на реальной учетной записи)

Посетите мою домашнюю страницу <u>www.ecode.pro,</u> затем нажмите «Получить лицензию», заполните регистрационную форму, как показано на рисунке ниже.

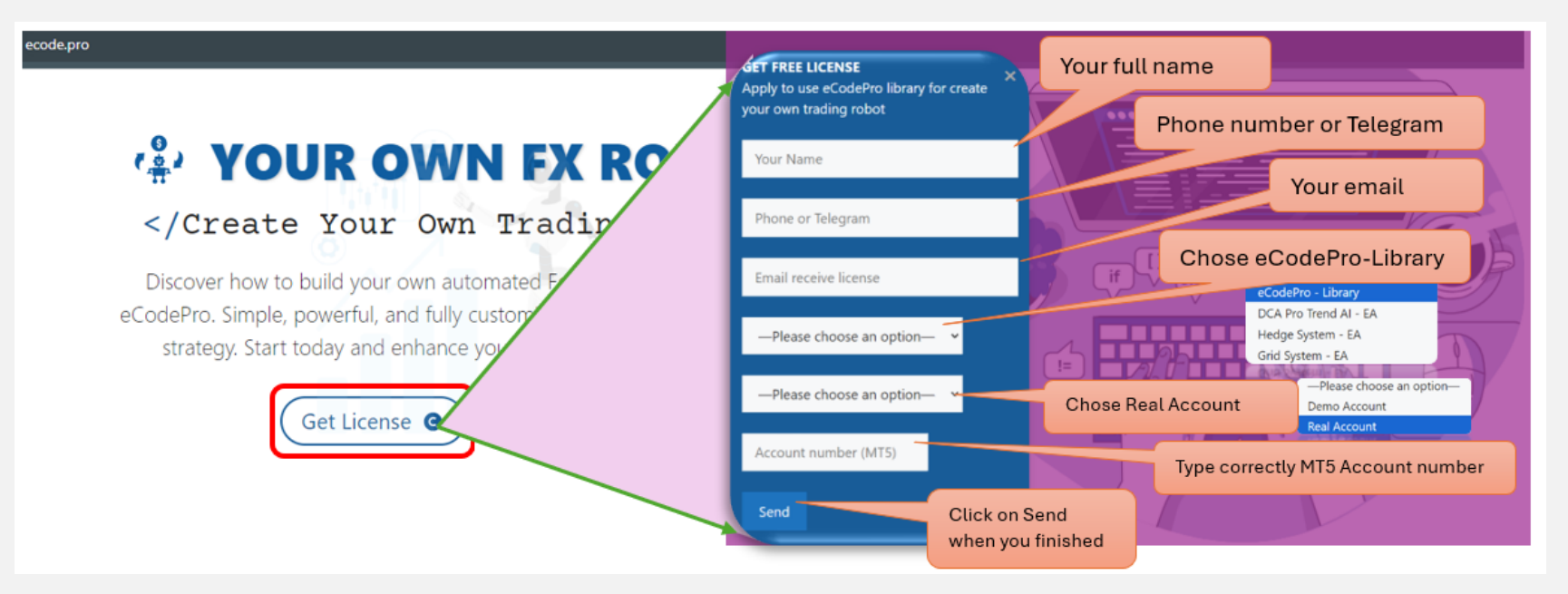

When you pressed on "Send" button, system will auto reply an email to you with title "E Code Pro Received Your Registration".

Within 24 hours, eCode Sytem will send you 2<sup>nd</sup> email with title "**eCodePro - Login Information**" as picture on the right. That email contains all information for login at Step 4, let use them before you start coding and start running eCodePro Library on your real account. Dear Customers, Quý khách hàng thân mến,

Thank you for trusting and using eCodePro products. Cảm on quý khách đã tin tưởng và sử dụng các sản phẩm của eCodePro.

The table below contains the necessary information to install and use the product you have registered.

Bảng dưới đây chứa các thông tin cần thiết để cải đặt và sử dụng sản phẩm mà bạn đâ đăng ký.

| eCodePro     | Library    |
|--------------|------------|
| User         | myUserName |
| MT5 account  | 669966     |
| Expired date | 2025/12/03 |

Please read the installation instructions (pdf file) carefully before logging in and using. Vui lòng đọc kỹ hướng dẫn cài đặt (file pdf) trước khi tiến hành đăng nhập và sử dụng.

Thank you!

### Шаг 6. Создайте новый первый советник

После выполнения всех 5 шагов выше, вы можете начать создавать собственных роботов. Чтобы убедиться, что ваше новое создание робота не имеет ошибок подключения, запомните 3 основных правила ниже:

Правило 1. Оба файла E Code Pro.ex5 и eCodeHeader.mqh, а также ваш новый робот должны храниться в папке Market.

Правило 2. E Code Pro.ex5 необходимо прикрепить на отдельной карте.

Правило 3. Все ваши новые роботы будут располагаться в папке Market и должны быть связаны с помощью # include " .// eCodeHeader.mqh "

Пример, как создать своего собственного робота.

## Начнем с IDE (также называемой Meta Editor)

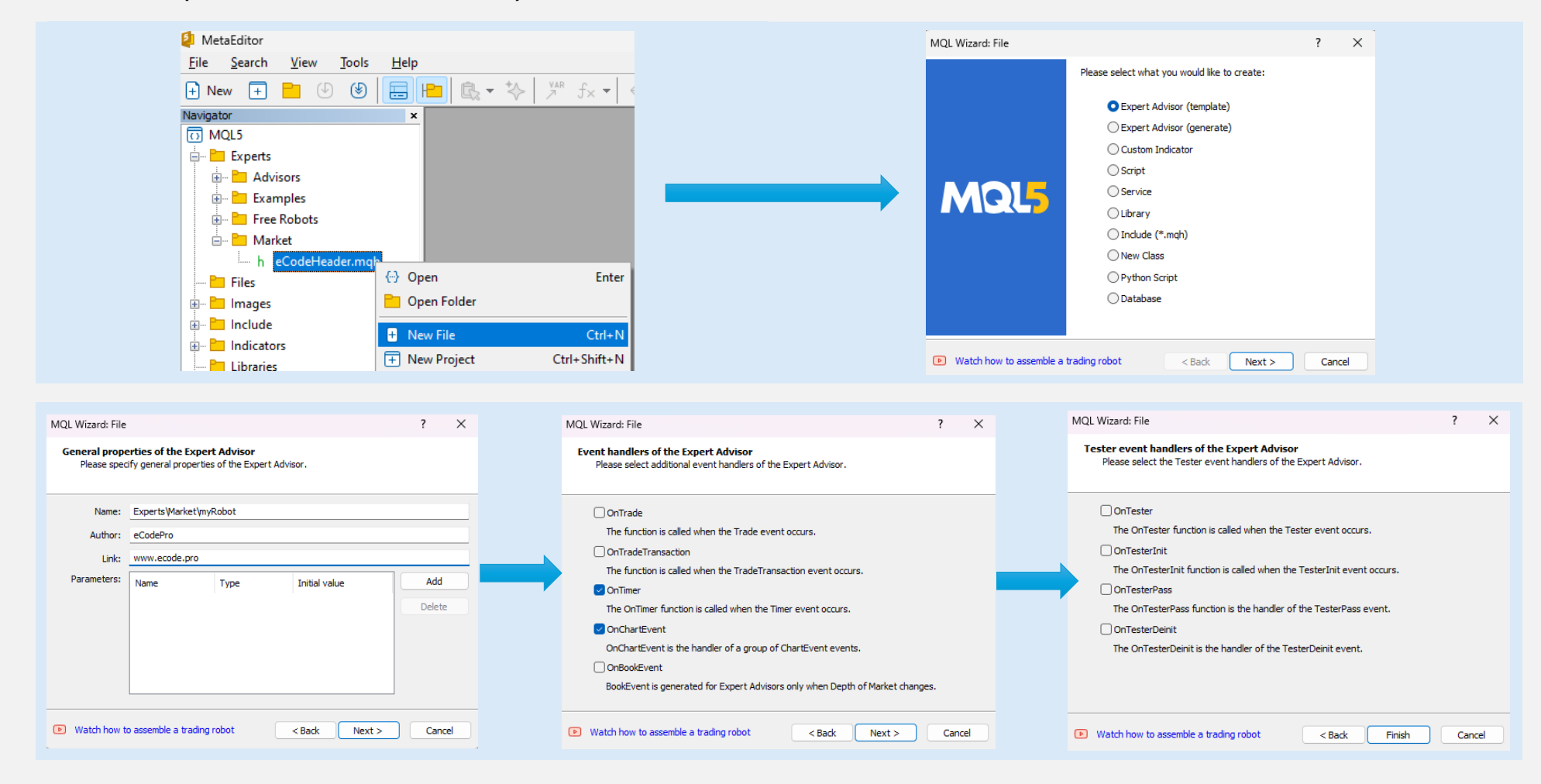

## После нажатия кнопки «Готово» система отобразит такой код (левая таблица)

## Добавьте ссылку в 9<sup>-ю</sup> строку, убедитесь, что ваш робот подключен к eCodePro

| 1.        | //++                                       |
|-----------|--------------------------------------------|
| 2.        | // myRobot.mq5                             |
| з.        | // eCodePro                                |
| 4.        | // www.ecode.pro                           |
| 5.        | 7/+                                        |
| 6.        | <pre>#property copyright "eCodePro"</pre>  |
| 7.        | #property link "www.ecode.pro"             |
| 8         | #property version "1.00"                   |
| ٥.<br>٥   |                                            |
| 10        | // Expant initialization function          |
| 11        |                                            |
|           |                                            |
| 12.       | int oninit()                               |
| 13.       |                                            |
| 14.       | // create timer                            |
| 15.       | EventSetTimer <mark>(60)</mark> ;          |
| 16.       |                                            |
| 17.       | //                                         |
| 18.       | return(INIT_SUCCEEDED);                    |
| 19.       | }                                          |
| 20.       | //++                                       |
| 21.       | // Expert deinitialization function        |
| 22.       | //++                                       |
| 23.       | void OnDeinit(const int reason)            |
| 24.       | {                                          |
| 25.       | // destroy timer                           |
| 26.       | EventKillTimer():                          |
| 27.       |                                            |
| 28        |                                            |
| 29        | J<br>//++                                  |
| 30        | // Expert tick function                    |
| 31        |                                            |
| 22.       | wid OrTick()                               |
| 22.<br>22 | Vola Unitek()                              |
| 22.       |                                            |
| 24.       | //                                         |
| 35.       |                                            |
| 36.       |                                            |
| 37.       | //+                                        |
| 38.       | // Timer function                          |
| 39.       | //++                                       |
| 40.       | void OnTimer()                             |
| 41.       |                                            |
| 42.       | //                                         |
| 43.       |                                            |
| 44.       | }                                          |
| 45.       | //++                                       |
| 46.       | // ChartEvent function                     |
| 47.       | //++                                       |
| 48.       | <pre>void OnChartEvent(const int id,</pre> |
| 49.       | const long &lparam,                        |
| 50.       | const double &dparam,                      |
| 51.       | const string &sparam)                      |
| 52.       | {                                          |
| 53.       | //                                         |
| 54        |                                            |
| 55        | 3                                          |
| 56        |                                            |
| 57        | // +                                       |
| 57.       |                                            |

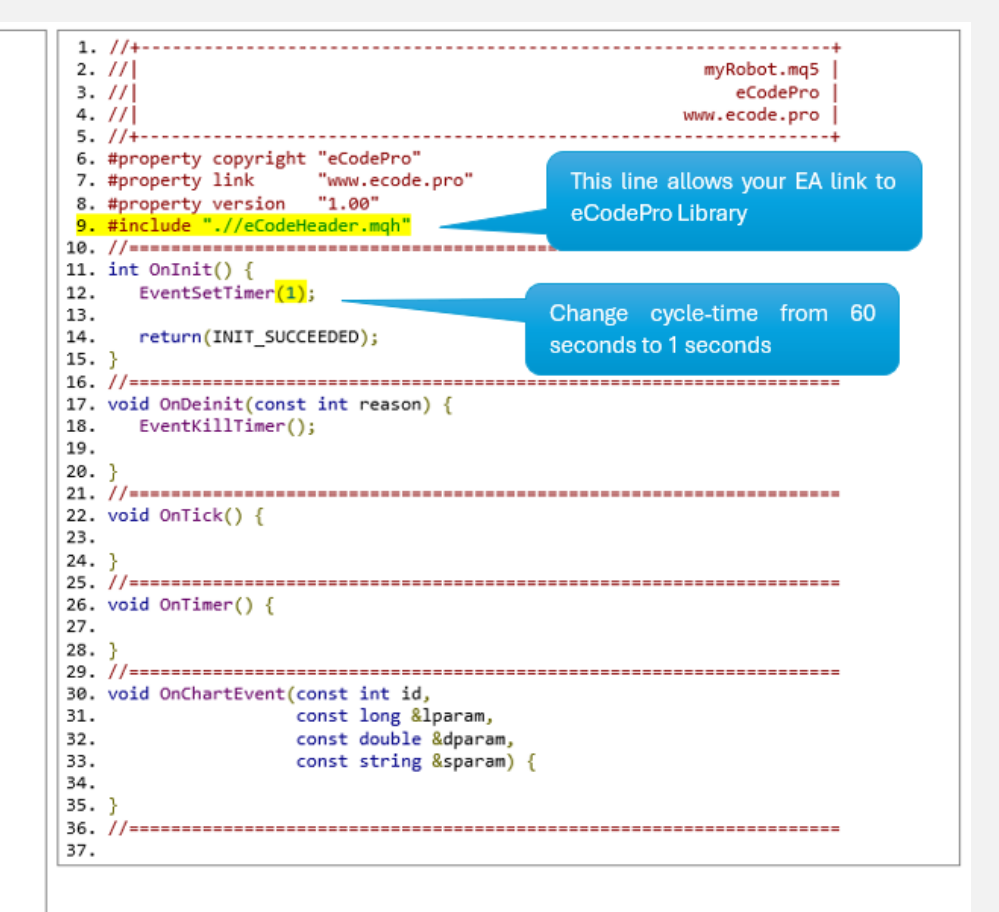

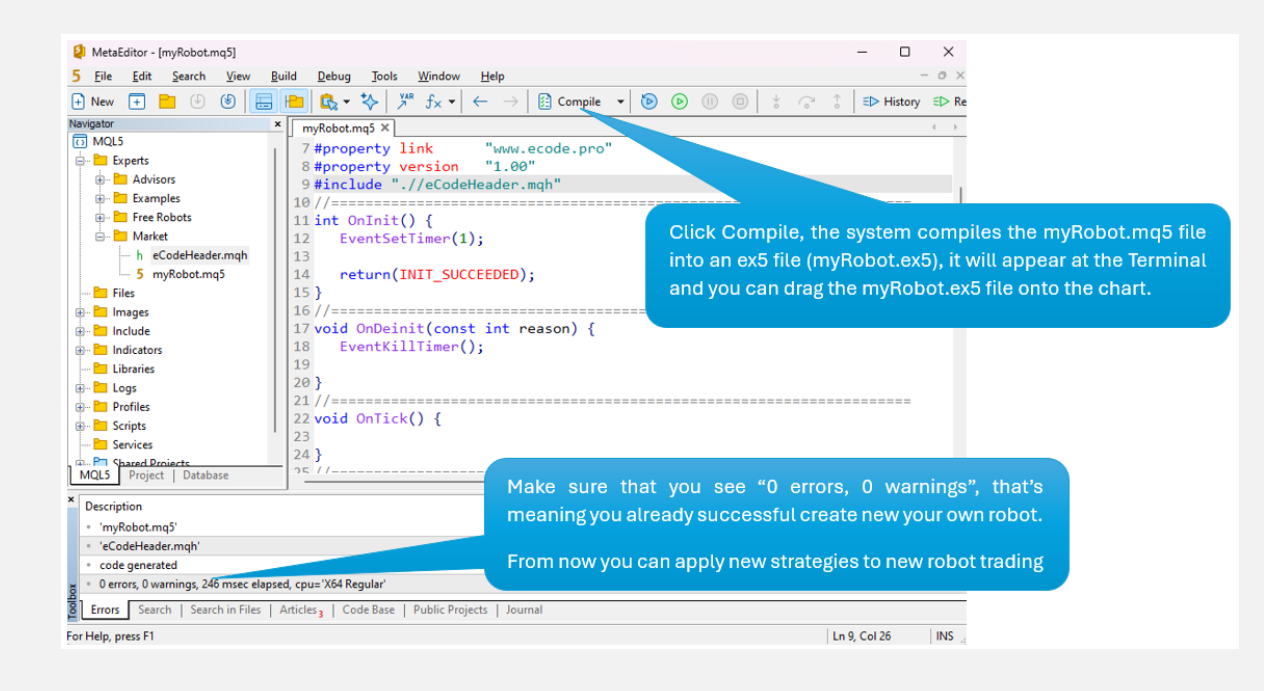

Перетащите (прикрепите) вашего робота к диаграмме (справа) и помните, что **E Code Pro.ex5** необходимо прикрепить к отдельной диаграмме (слева), как показано на рисунке ниже.

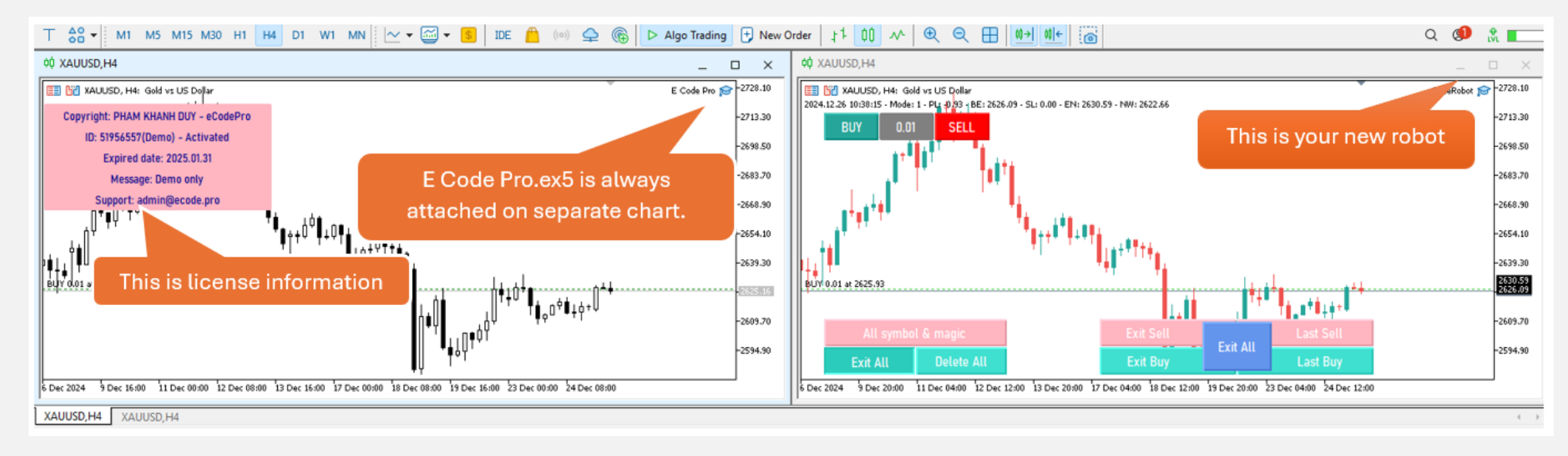

Все готово – добро пожаловать в ряды профессиональных программистов MQL5!